# ПОПОЛНЕНИЕ ТРАНСПОРТНЫХ КАРТ

на сайте www.social-card.ru

Ha сайте www.social-card.ru откройте вкладку «Пополнить карту»

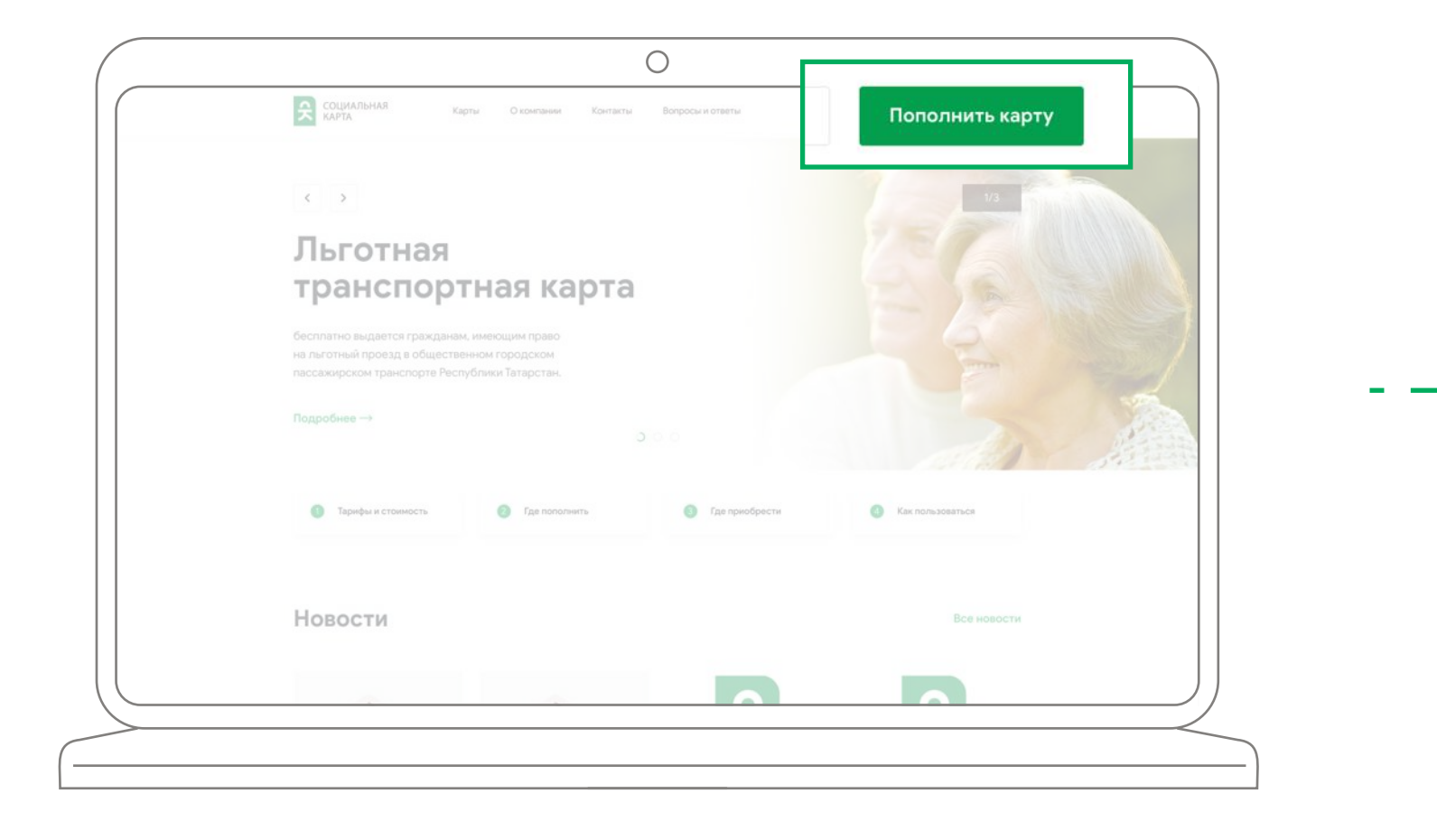

Введите номер транспортной карты

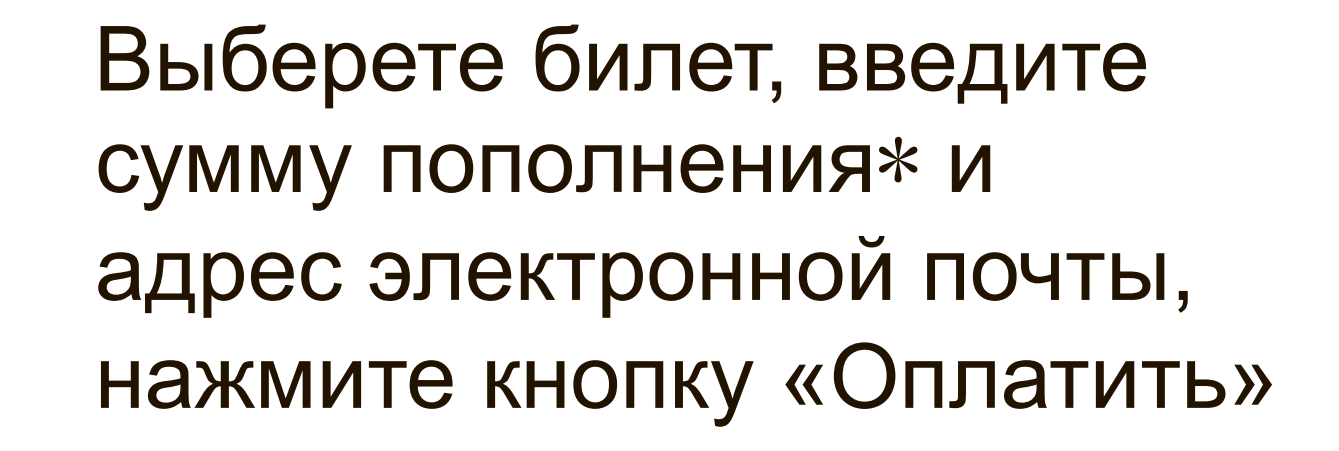

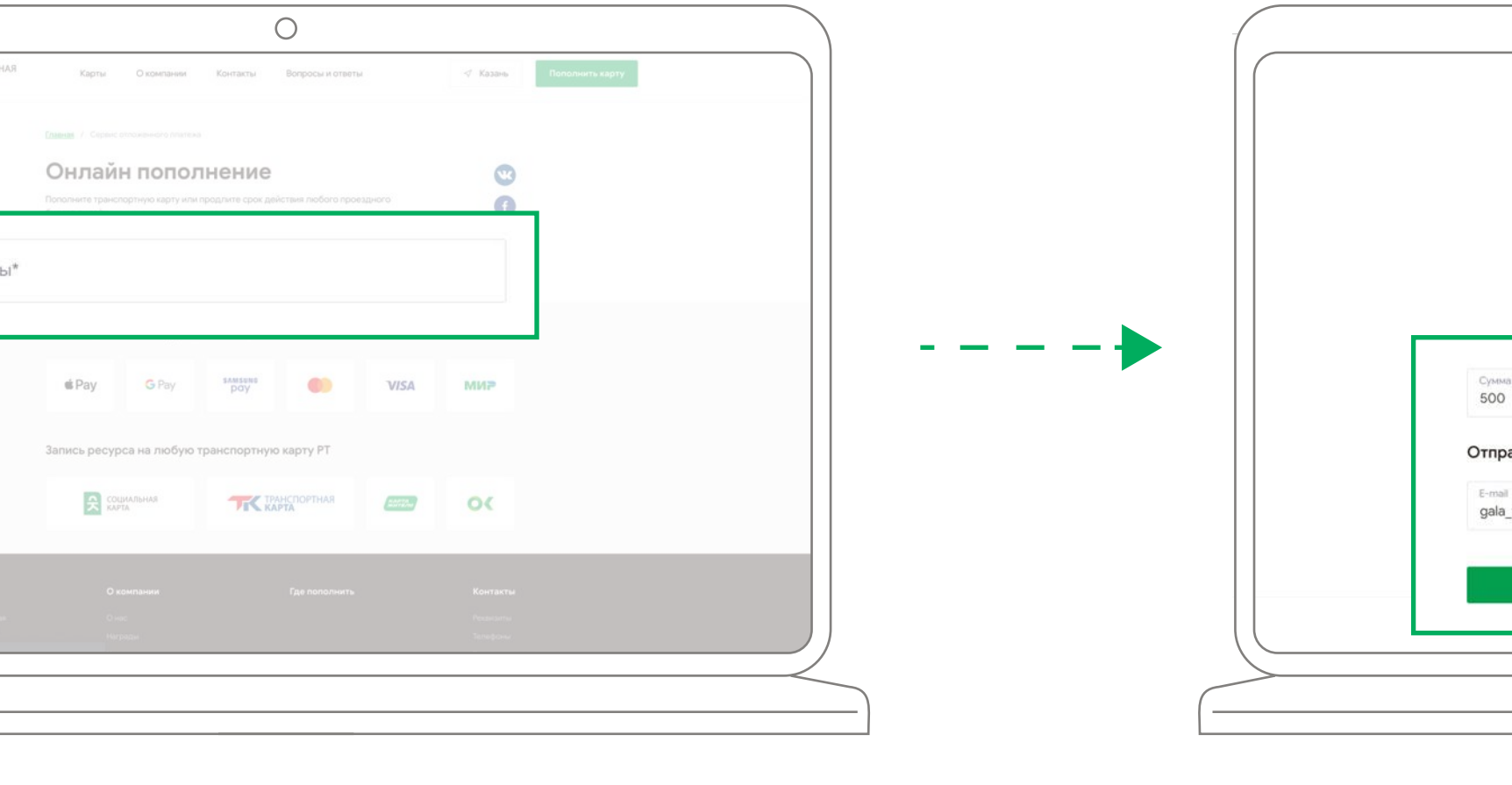

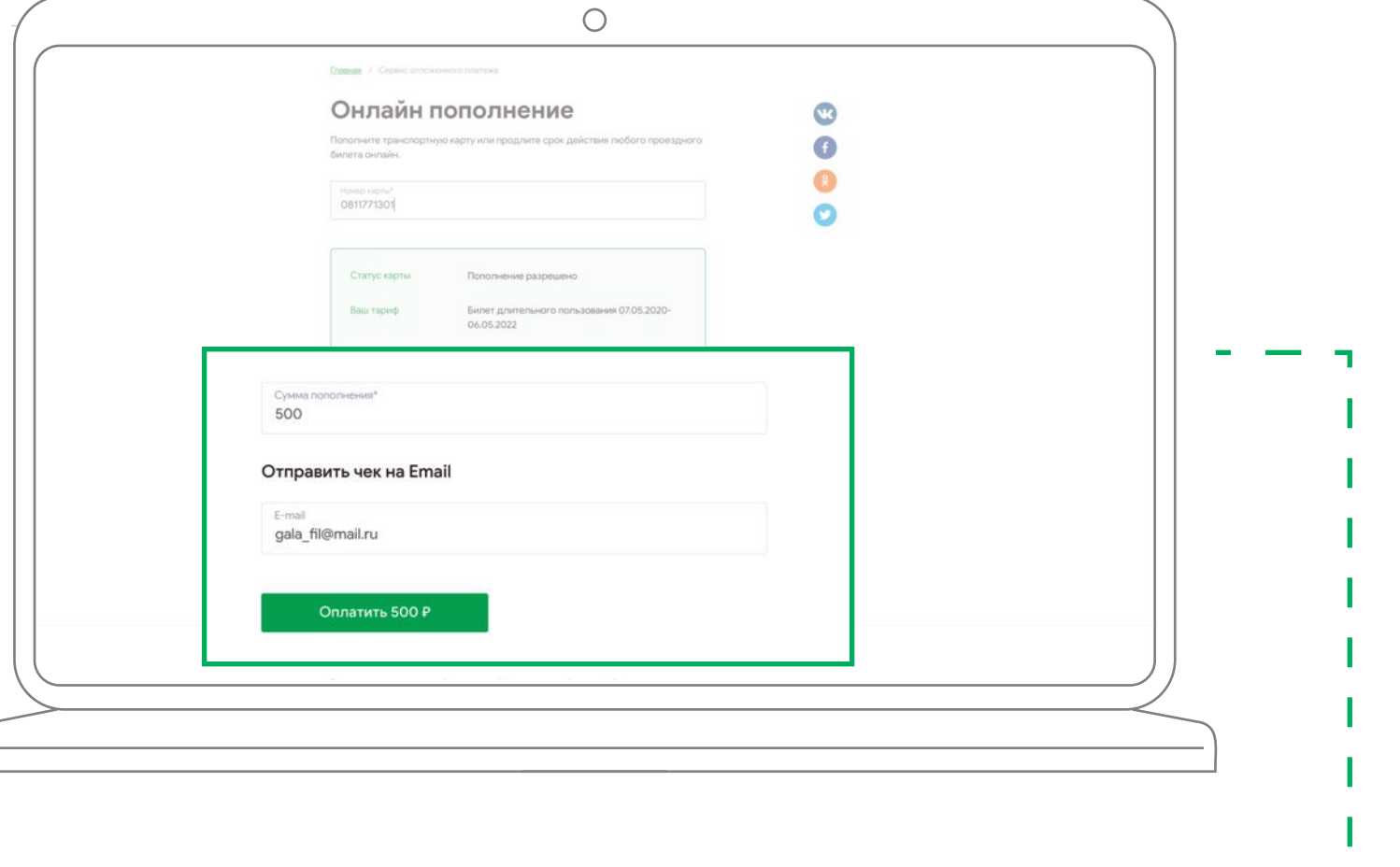

### Введите

данные банковской карты для оплаты, нажмите кнопку «Оплатить»

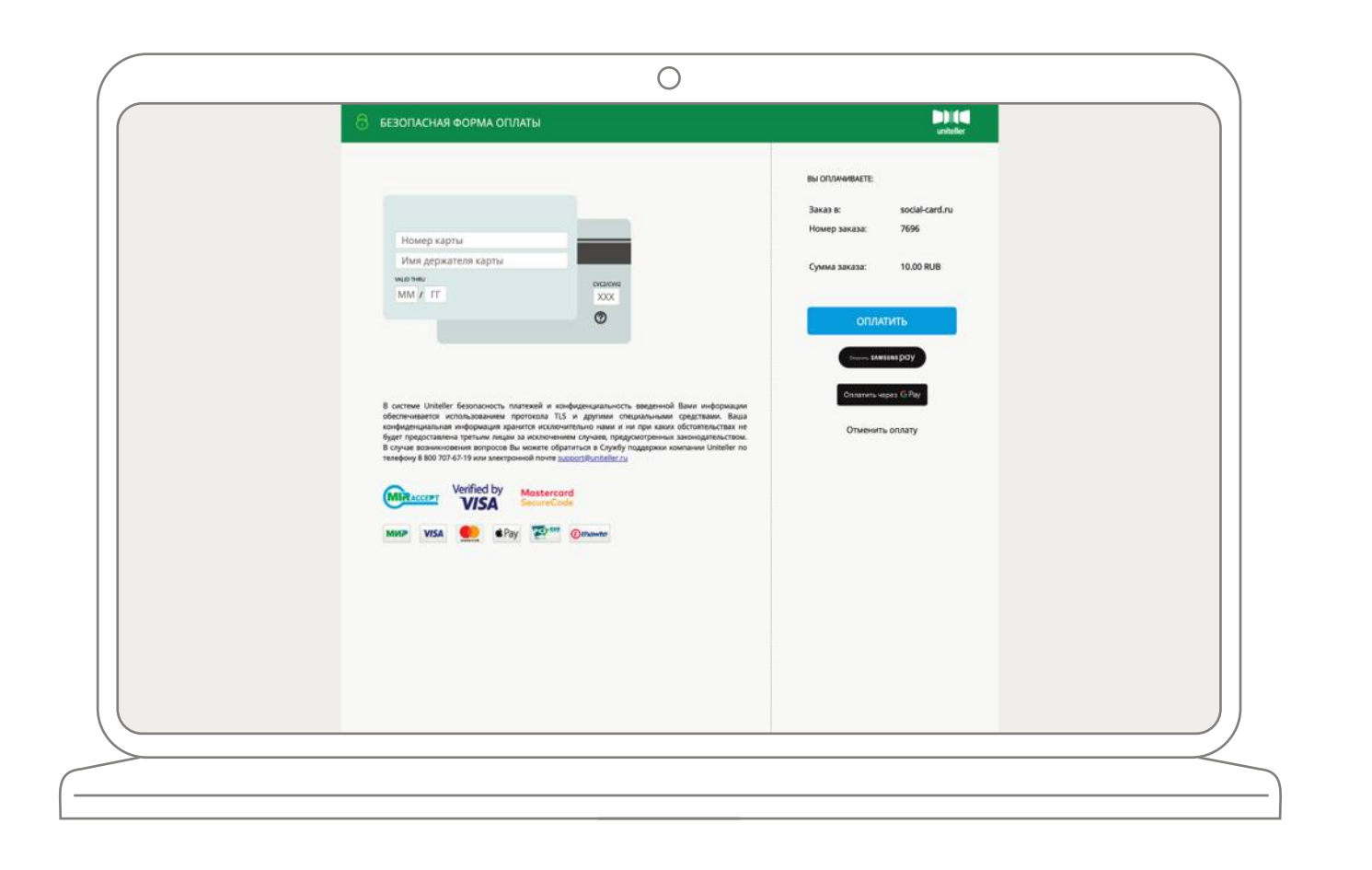

Введите код подтверждения операции из смс-сообщения

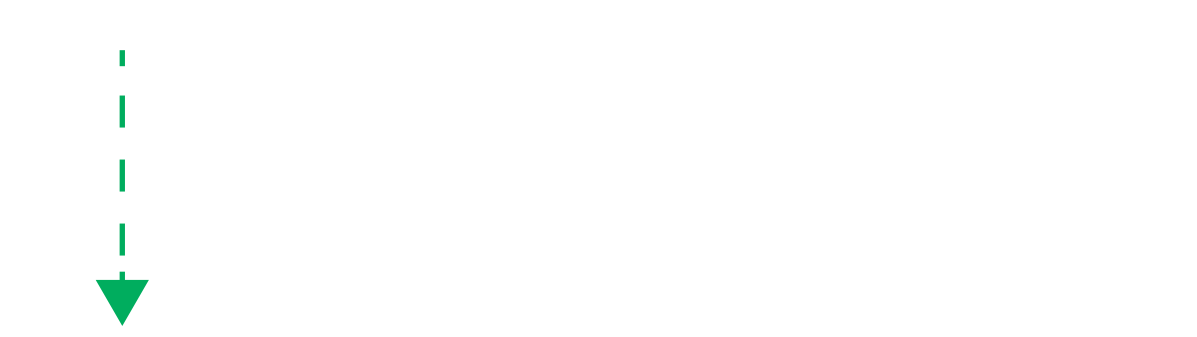

Платеж выполнен успешно. Для завершения операции необходимо выбрать «Вернуться на сайт магазина»

#### После успешной оплаты платежа

После успешной оплаты платежа формируется сообщение о необходимости приложить транспортную карту на терминал у кондуктора в салоне транспортного средства.

## Активация баланса на терминала кондуктора в транспорте

кондуктор должен нажать кнопку «МЕНЮ» приложить транспортную карту к терминалу карту сразу не убирать

дождаться сообщения «Успешное пополнение».

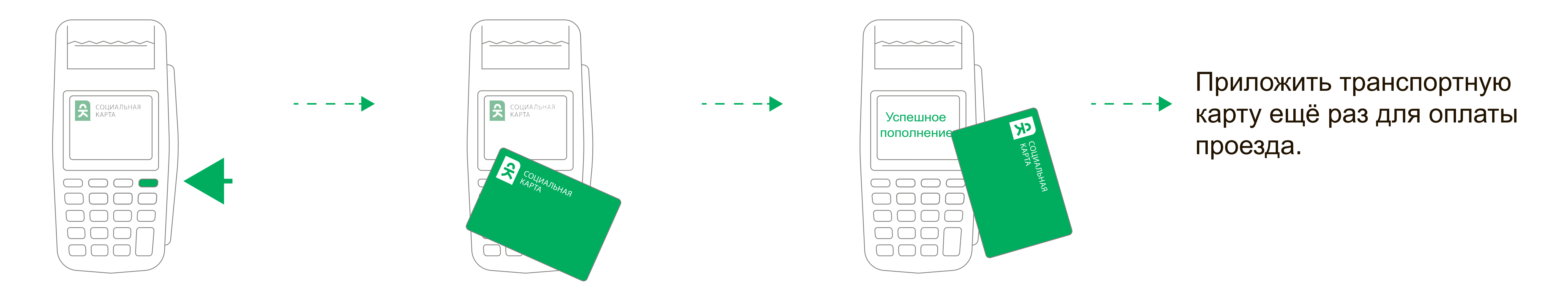

\* Возможная сумма пополнения от 100 руб. до 3000 руб. При пополнении льготной транспортной карты, проездных билетов на месяц, сумма подставляется автоматически. Пополнение льготных транспортных карт, месячных проездных билетов происходит с 10 числа предыдущего месяца по 9 число месяца использования.

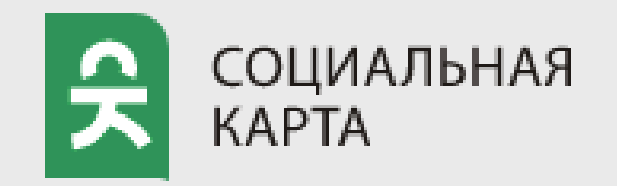